## OBJECTIF

Supprimer l'affectation d'avance sur un document.

COMMENT SUPPRIMER L'AFFECTATION D'UNE AVANCE SUR UN DOCUMENT ?

ÉTAPE 1 : aller dans le menu Ventes \Règlements \Avances

| Ventes     | Articles | Stocks et | compta. matiè | ère Achats |
|------------|----------|-----------|---------------|------------|
| Travaux    | 📩 Rés    | ervations | Ă             | 搭 Travaux  |
| Livraisons | ⊵ Dev    | vis       |               | 🝺 Relances |
| Command    | es 📄 Avo | irs       | Reglemer 1    | Avances    |
| cuments    |          |           | Règle         | ements     |

ÉTAPE 2 : dans la fenêtre qui apparaît, dans le paragraphe « Vous voulez », cocher « Supprimer un mouvement »

| Saisie des avances clients $	imes$                 |  |  |  |  |  |
|----------------------------------------------------|--|--|--|--|--|
| Vous voulez  Affecter une avance sur une échéance  |  |  |  |  |  |
| C Rembourser une avance     Supprimer un mouvement |  |  |  |  |  |

- ÉTAPE 3 : dans le paragraphe « Avance », renseigner :
  - la date de suppression dans la zone « Date de l'opération »
  - le code du client dans la zone « Bénéficiaire »

| Avance                    |
|---------------------------|
| Date de l'opération /_/_/ |
| Bénéficiaire 🔽 🧟 3        |
| N° avance                 |
| Montant initial           |

ÉTAPE 4 : dans la zone « N° avance », rechercher le numéro de l'avance à désaffecter en cliquant sur la petite flèche bleue

| Avance              |    |
|---------------------|----|
| Date de l'opération | II |
| Bénéficiaire        |    |
| N° avance           |    |
| Montant initial     |    |

Cette documentation correspond à la version 13.85. Entre deux versions, des mises à jour du logiciel peuvent être opérées sans modification de la documentation. Elles sont présentées dans la documentation des nouveautés de la version sur votre espace client.

Mise à jour : 11/03/2022 - Groupe ISAGRI Avenue des Censives - BP 50333 - 60026 BEAUVAIS Cedex - SAS au capital de 5 100 000 € - 327 733 432 RCS Beauvais

| 2  | 🖣 Liste des avances — 🗆 🗙 |         |        |                  |            |         |        |   |  |
|----|---------------------------|---------|--------|------------------|------------|---------|--------|---|--|
| D  | Données                   |         |        |                  |            |         |        |   |  |
| 23 |                           |         |        |                  |            |         |        |   |  |
|    | N° avance                 | Société | Tiers  | Libellé          | Date       | Montant | Solde  | ^ |  |
|    | 19                        | VIGNE   | 1FRNEG | Avoir 20210017   | 22/09/2021 | 116,64  | 0,00   |   |  |
|    | 20                        | VIGNE   | 1FRNEG | Avoir 20210022   | 27/12/2021 | 116,64  | 116,64 |   |  |
|    | 22                        | VIGNE   | 1FRNEG | Avoir 20220003   | 05/03/2022 | 116,64  | 116,64 |   |  |
| ▶  | 23                        | VIGNE   | 1FRNEG | Avoir 20220004   | 07/03/2022 | 291,60  | 0,00   |   |  |
|    |                           |         |        |                  |            |         |        |   |  |
|    |                           |         |        |                  |            |         |        |   |  |
|    |                           |         |        |                  |            |         |        |   |  |
|    |                           |         |        |                  |            |         |        |   |  |
|    |                           |         |        |                  |            |         |        |   |  |
|    |                           |         |        |                  |            |         |        |   |  |
|    |                           |         |        |                  |            |         |        |   |  |
|    |                           |         |        |                  |            |         |        | ~ |  |
|    |                           |         |        |                  |            |         |        |   |  |
|    |                           |         |        | 5 V OK X Annuler |            |         |        |   |  |

ÉTAPE 5 : sur la liste qui apparaît, sélectionner l'avance à désaffecter et cliquer sur le bouton « OK »

ÉTAPE 6 : la fenêtre suivante donne l'information sur le ou les documents où a été affectée cette avance. Si plusieurs lignes sont proposées, sélectionner la ligne et cliquer sur « OK »

| <b>1</b> | 🖣 Liste des mouvements — 🗆 🗙 |            |                      |     |          |        |  |
|----------|------------------------------|------------|----------------------|-----|----------|--------|--|
| Don      | nées                         |            |                      |     |          |        |  |
|          |                              |            | [                    |     |          | _      |  |
|          | Nr                           | Dt         | Lib                  | 'pD | Docen    |        |  |
| _        | 3524                         | 07103/2022 | Arrectation d'avance | FA  | 20220002 |        |  |
|          |                              |            |                      |     |          |        |  |
|          |                              |            |                      |     |          |        |  |
|          |                              |            |                      |     |          |        |  |
|          |                              |            |                      |     |          |        |  |
|          |                              |            |                      |     |          |        |  |
|          |                              |            |                      |     |          |        |  |
|          |                              |            |                      |     |          |        |  |
|          |                              |            |                      |     |          |        |  |
| <        |                              |            |                      |     |          | >      |  |
| •        |                              |            |                      |     |          |        |  |
|          | 6                            | 🗸 🗸 C      | K X Annuler          |     | Nombr    | re : 0 |  |

ÉTAPE 7 : cliquer sur la disquette pour valider la suppression de l'affectation

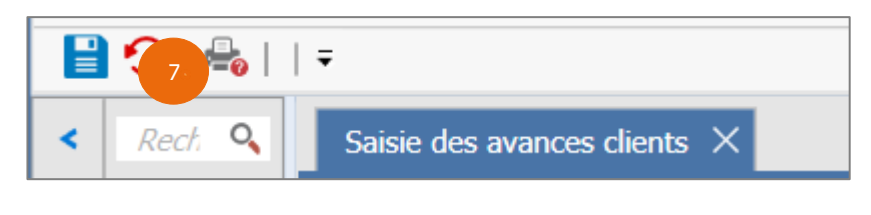

Cette fonction est aussi disponible depuis l'historique d'un client.

Cette documentation correspond à la version 13.85. Entre deux versions, des mises à jour du logiciel peuvent être opérées sans modification de la documentation. Elles sont présentées dans la documentation des nouveautés de la version sur votre espace client.

Mise à jour : 11/03/2022 - Groupe ISAGRI Avenue des Censives - BP 50333 - 60026 BEAUVAIS Cedex - SAS au capital de 5 100 000 € - 327 733 432 RCS Beauvais